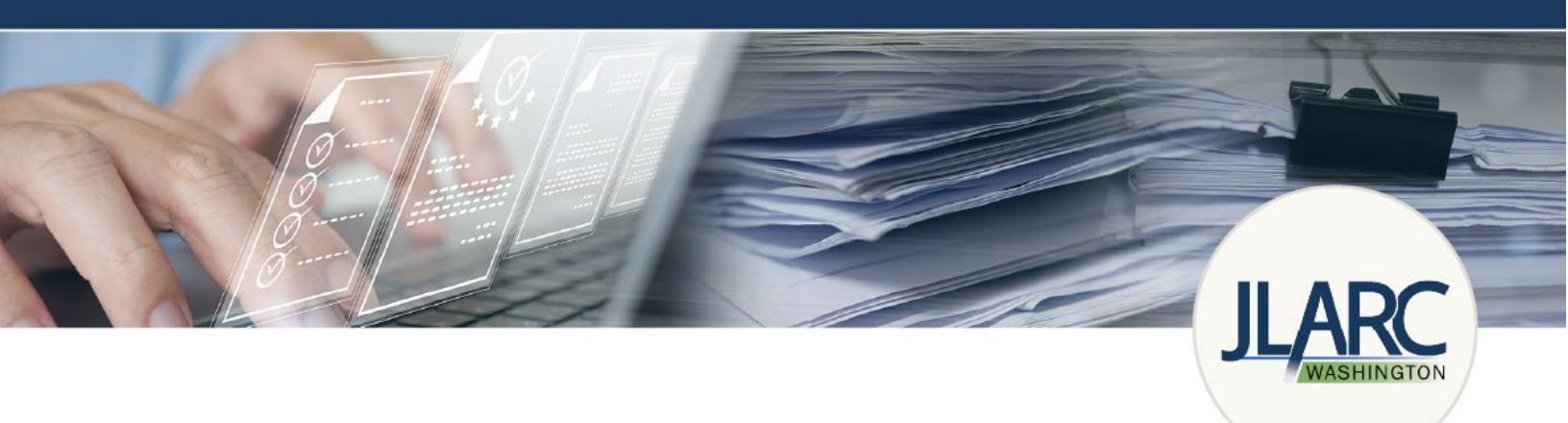

# JLARC Public Records Data Reporting

# Public Records Reporting System Guidance

Provided by staff to the Joint Legislative Audit and Review Committee

Last updated: January 2025

JLARC Public Records Website | JLARCPublicRecordsStudy@leg.wa.gov

# TABLE OF CONTENTS

- What has changed since the last reporting cycle?
- <u>Which agencies are required to report?</u>
  - o <u>What is an agency?</u>
- <u>Need help?</u>
- How to find the reporting site
- Logging into the reporting site
  - o I do not have a WSL account
  - o I do have a WSL account
  - o Logging in with your WSL account
- Declare your reporting status
  - o <u>Not reporting did not meet threshold</u>
  - o <u>Reporting</u>
- Enter metric data
  - o Navigating the data entry
  - o General instruction for entering data
- Reviewing and submitting your report
- Changing reporting status or report data after submission

In 2017, the state Legislature directed certain state and local agencies to report annually on performance metrics related to public records retention, management, and disclosure. The Joint Legislative Audit and Review Committee (JLARC) is responsible for providing a method for reporting, and for establishing standardized metrics for these reporting requirements.

Pursuant to this legislative directive, JLARC, in consultation with state and local agencies, has created guidance for agencies to follow when reporting their public records data. JLARC is providing this comprehensive handbook to be used by the public records professionals and others in state and local agencies who will be responsible for documenting the information that is submitted to JLARC annually.

A companion document titled Public Records Metric Guidance is also available. It provides detailed guidance on what metric data is needed to report to JLARC. This companion document, along with additional agency resources, can be found on <u>JLARC's website</u>.

## WHAT HAS CHANGED SINCE THE LAST REPORTING CYCLE?

January 2025 - no changes to reporting.

#### WHICH AGENCIES ARE REQUIRED TO REPORT?

Each state and local agency with at least \$100,000 of staff and legal costs associated with fulfilling public records requests in the preceding calendar year is required to report; state and local agencies that spent less than \$100,000 may voluntarily submit reports. [See RCW 40.14.026(5)]

#### What is an "agency"

According to the Public Records Act (PRA), "State agency" includes every state office, department, division, bureau, board, commission, or other state agency. "Local agency" includes every county, city, town, municipal corporation, quasi-municipal corporation, or special purpose district, or any office, department, division, bureau, board, commission, or agency thereof, or other local public agency. [RCW 42.56.010(1)]

In most cases, it is clear whether an organization is considered an "agency" for the purposes of the PRA. In some cases, however, it may be less apparent. For example, each city is considered a separate agency. However, a county may include several "agencies" as each separately elected official may control an independent department that would qualify as an agency. In that case each of the separate county agencies would make its own determination about whether it meets the \$100,000 threshold for required reporting.

#### NEED HELP?

Please review our Public Records Metric Guidance document for detail on reporting metrics. Additional questions may be directed to <u>JLARCPublicRecStudy@leg.wa.gov</u>.

# HOW TO FIND THE REPORTING SITE

You can find JLARC's online reporting system at http://app.leg.wa.gov/PublicRecordsReporting.

#### LOGGING INTO TO THE REPORTING SITE

You will need a Washington State Legislature (WSL) public account to access the Public Records Data Collection Reporting System

If you have a WSL Public Account, skip to page  $\underline{6}$ .

#### If you do not have a WSL public account, follow these steps

Screenshots are on the next page.

- 1. Access the reporting site at <a href="http://app.leg.wa.gov/PublicRecordsReporting">http://app.leg.wa.gov/PublicRecordsReporting</a>.
- 2. Click the Log In button.
- 3. Select Create a new WSL account.
  - a. Enter your name, work email, and a password to create a Washington State Legislature (WSL) public account.
  - b. Click the Create Account button.
- 4. You will receive an email with a link to activate your account.
- 5. Follow the link to activate your WSL account.
- 6. Navigate back to the reporting site (<u>http://app.leg.wa.gov/PublicRecordsReporting</u>) and use the WSL account to log in.
- 7. Use the WSL account to access the Public Records Data Collection Reporting System.

| WASHING                                                                                             | fon State Legislatu                                                                                                    | IRE                                                                                                    |                                                                                                    |                                                                         |
|----------------------------------------------------------------------------------------------------|----------------------------------------------------------------------------------------------------|----------------------------------------------------------------------------------------------------|----------------------------------------------------------------------------------------------------|-------------------------------------------------------------------------|
| Legislature Home                                                                                    | Log in with your account                                                                                                    | t from:                                                                                                    |                                                                                                    |                                                                         |
| House of Representatives                                                                            |                                                                                                    |                                                                                                    |                                                                                                    |                                                                         |
| Senate                                                                                              | A Public WSL Account                                                                                                    |                                                                                                    |                                                                                                    |                                                                         |
| Find Your District                                                                                  | <b>A</b>                                                                                                    |                                                                                                    | Additional                                                                                                    |                                                                         |
| Bill Information                                                                                    | With Non-Legislature State Emp                                                                                                    | oloyees 🕕                                                                                                    | nformation                                                                                                    |                                                                         |
| Agendas Schedules and                                                                               | Create a new WS                                                                                                    | Laccount                                                                                                    |                                                                                                    |                                                                         |
| Calendars                                                                                           | What do we do with your data?                                                                                                    | See our Privacy Policy                                                                                                    |                                                                                                    |                                                                         |
| Legislative Committees                                                                              | Carcel                                                                                                    |                                                                                                    |                                                                                                    |                                                                         |
| Coming to the Legislature                                                                           |                                                                                                    |                                                                                                    |                                                                                                    |                                                                         |
| Legislative Agencies                                                                                |                                                                                                    | WASHING                                                                                                    | gton State Legislature 💭                                                                                                    |                                                                         |
| Legislative Information Center                                                                      |                                                                                                    | Legislature Home                                                                                                    |                                                                                                    | -                                                                       |
| Email Opdates (GovDelivery)                                                                         |                                                                                                    | House of Representatives                                                                                                    | WSL Account Management: Cro                                                                                                    | eate an Account                                                         |
| VIEW AILLING                                                                                        |                                                                                                    | Senate                                                                                                    | First Name:                                                                                                    |                                                                         |
|                                                                                                    |                                                                                                    | Find Your District                                                                                                    |                                                                                                    |                                                                         |
|                                                                                                    |                                                                                                    | Laws & Agency Rules                                                                                                    |                                                                                                    |                                                                         |
|                                                                                                    |                                                                                                    | Bill Information                                                                                                    | Last Name:                                                                                                    |                                                                         |
|                                                                                                    |                                                                                                    | Agendas, Schedules, and<br>Calendars                                                                                                    |                                                                                                    |                                                                         |
|                                                                                                    |                                                                                                    | Legislative Committees                                                                                                    | Fmail:                                                                                                    |                                                                         |
|                                                                                                    |                                                                                                    | Coming to the Legislature                                                                                                    | Lines.                                                                                                    | email address is required                                               |
|                                                                                                    |                                                                                                    | Legislative Agencies                                                                                                    |                                                                                                    | error ovvress is required                                               |
|                                                                                                    |                                                                                                    | Email Updates (GovDelivery)                                                                                                    | Password:                                                                                                    | Password Requirements:                                                  |
|                                                                                                    |                                                                                                    | View All Links                                                                                                    |                                                                                                    | At least 8 characters     At least 1 upper case character               |
|                                                                                                    |                                                                                                    |                                                                                                    |                                                                                                    | At least 1 lower case character                                         |
|                                                                                                    |                                                                                                    |                                                                                                    | Confirm Password:                                                                                                    | <ul> <li>At least 1 special character<br/>(e.g. #, \$, etc.)</li> </ul> |
|                                                                                                    |                                                                                                    |                                                                                                    |                                                                                                    | Passwords must match                                                    |
|                                                                                                    |                                                                                                    |                                                                                                    |                                                                                                    |                                                                         |
|                                                                                                    |                                                                                                    |                                                                                                    | Create Account                                                                                                    |                                                                         |
| House of Representatives<br>Senate<br>Find Your District<br>Laws & Agency Rules<br>Bill Information | WSL Account Manager<br>Your account has been created<br>An e-mail has been sent to<br>You may close this window at a<br>Subject<br>Thank you for<br>You need to | gement: Create a<br>, but before you may log i<br>with<br>ny time.<br>WoldcountMenagement: Activate your account<br>or creating an account<br>activate your account | an Account<br>n, you need to activate the account.<br>instructions for activating your account.<br>at<br>with the Washington State Legi<br>t before it can be used. To activate | slature.<br>e your account, click on                                    |
|                                                                                                    | If you have a<br>Center at <u>su</u>                                                                                                    | iny questions about yo<br>pport@leg.wa.gov or                                                                                                    | our account, please contact the Le<br>(360) 786-7573.                                                                                                    | egislative Information                                                  |
| JLARC Public Reco                                                                                   | rds Reporting RCW FAQ                                                                                                    |                                                                                                    |                                                                                                    | V                                                                       |
| Welcor                                                                                              | ne to the Public                                                                                                    | Records Re                                                                                                    | quest Reporting Sv                                                                                                    | /stem                                                                   |
| Please review                                                                                       | the instructions for reporting. If                                                                                                    | you are reporting for t                                                                                                    | he first time, you will need to create a                                                                                                    | Washington State                                                        |
| Legislature pu<br>phone numbe                                                                       | blic account. Follow the link be<br>r, job title, agency, city, county,                                                                                         | ow to create this accou<br>and legislative district.                                                                                                    | nt. Once you have created this accou                                                                                                    | nt, register with your                                                  |
| If you have an                                                                                      | y questions, please email <u>JLARC</u>                                                                                                    | PublicRecStudy@leg.w                                                                                                    | a.gov.                                                                                                    |                                                                         |
| Log In                                                                                              |                                                                                                    |                                                                                                    |                                                                                                    |                                                                         |

#### If you have a WSL public account

- 1. Access the reporting site at <a href="http://app.leg.wa.gov/PublicRecordsReporting">http://app.leg.wa.gov/PublicRecordsReporting</a>.
- 2. Click the Log In button.
- 3. Select Public WSL Account.
- 4. Provide your email and password, and click the Login button.

**NOTE:** If your email has changed, you will need to create a new WSL account. If you get a message saying you are not authorized, please email <u>JLARCPublicRecStudy@leg.wa.gov</u> so we can associate the new email domain with your agency.

#### Logging in with your WSL public account

The first time you log in, you will be promted to create a JLARC Profile. This profile creation is a onetime step, although you may edit it at any time.

**NOTE:** You cannot edit your email address. If your email address has changed, you will need to create a new WSL account. If you get a message saying you are not authorized, please email <u>JLARCPublicRecStudy@leg.wa.gov</u> so we can associate the new email domain with your agency.

- 1. Enter your name, work email, phone number, and job title.
- 2. Provide location information for your agency, including city/cities, county/counties, and legislative districts. Select the statewide checkbox if your agency operates statewide.
- 3. Select Register to be taken to the landing screen of the Public Records Request Reporting System.

| JLARC Public Records Reporting RCW FAQ | Log Out      | Edit Profile |
|----------------------------------------|--------------|--------------|
| Create Your JLARC Profile              |              |              |
| First Name                             |              |              |
| Last name                              |              |              |
| Last Name                              |              |              |
| Email address                          |              |              |
| name@email.com                         |              |              |
| Phone number                           |              |              |
| XXX-XXX-XXXX                           |              |              |
| Extension                              |              |              |
|                                        |              |              |
| Job title                              |              |              |
| Job litle                              |              |              |
| Agency Agency ABC                      |              |              |
| Statewide Agency                       |              |              |
| Cities                                 |              |              |
| Agency ABC                             |              |              |
| Select below or type to search         | <br><b>-</b> |              |
| Counties                               |              |              |
| County ABC County ABC                  |              |              |
| Select below or type to search         |              |              |
| Legislative Districts                  |              |              |
| Select below or type to search         | <br>-        |              |
| Register                               |              |              |

#### DECLARING YOUR REPORTING STATUS

#### Declare Your Reporting Status - Not Reporting (Did not meet threshold)

To indicate the agency will not be reporting:

- 1. Select Declare Your Reporting Status.
- 2. A pop-up will prompt you to select which statement applies to your agency for the current reporting period.
- 3. Select Did not meet the \$100,000 threshold and will not report and save.
- 4. Click the button Submit reporting status to JLARC.
- 5. A pop-up will ask if you want to submit the information to JLARC, click OK.
- 6. Log out of the system.

You may change your reporting status any time before the reporting deadline by logging in and selecting **Change reporting status.** 

| Declare Your Reporting Status                                            | ×           |
|--------------------------------------------------------------------------|-------------|
| $\odot$ Met the \$100,000 threshold and will be reporting                |             |
| ○ Did not meet the \$100,000 threshold and will voluntarily be reporting |             |
| Did not meet the \$100,000 threshold and will not report                 |             |
|                                                                          | Save Cancel |

| Public Records Reque                                                                                                    | st Reporting System                                                                                                    |   |                   |
|----------------------------------------------------------------------------------------------------|----------------------------------------------------------------------------------------------------|---|-------------------|
| Previous Reports:                                                                                                    |                                                                                                    |   |                   |
| Select Previous Report                                                                                                    |                                                                                                    | ~ |                   |
| Each agency will submit a sin<br>You may enter and save data until the due of<br>questions, please review the <u>Agency Guidar</u><br>Agency<br>Example Agency | gle report. Reports are due by Monday, July 1, 2024.         date. The system will save your entries between multiple visits. If you have any nce, the FAQ, or email JLARCPublicRecStudy@leg.wa.gov.         Reporting Year         2023 |   | Why is<br>require |
| Did not meet the \$100,000 threshold. No                                                                                                    | ot reporting.                                                                                                    |   |                   |
| Submit reporting status to II ARC                                                                                                    | Change Reporting Status                                                                                                    |   |                   |

| Submit reporting Status to JLARC                                                                                                   | × |  |  |
|----------------------------------------------------------------------------------------------------|---|--|--|
| Submitting this form will send this information to JLARC. You may come back at a later date to make edits and re-submit this form. |   |  |  |
| Cancel                                                                                                    | ж |  |  |

#### **Declare Your Reporting Status – Reporting**

The reporting period is January 1 – December 31 each year.

To declare that you will report and begin entering data:

- 1. Select Declare Your Reporting Status.
- 2. A pop-up will prompt you to select which statement applies to your agency for the current reporting period.
- 3. Select either Did not meet the \$100,000 threshold and will voluntarily reporting OR Met the \$100,000 threshold and will be reporting.
- 4. Click Save.
- 5. Click Begin with Baseline Data to start the data entry.
- 6. If you are not ready to begin entering data, log out. You may enter/edit data and change your reporting status up until the reporting deadline (statutory deadline is July 1 of each year).

| Attestation                                                                                                    | ×           |
|----------------------------------------------------------------------------------------------------|-------------|
| <ul> <li>Met the \$100,000 threshold and will be reporting</li> <li>Did not meet the \$100,000 threshold and will voluntarily be reporting</li> <li>Did not meet the \$100,000 threshold and will not report</li> </ul> |             |
|                                                                                                    | Save Cancel |

| P                                                                                                    |                        |                |                       |  |  |
|----------------------------------------------------------------------------------------------------|------------------------|----------------|-----------------------|--|--|
|                                                                                                    | Previous Reports:      |                |                       |  |  |
|                                                                                                    | Select Previous Report | ~              |                       |  |  |
| Each agency will submit a single report. Reports are due by Monday, July 1, 2024.                                                                                                    |                        |                |                       |  |  |
| You may enter and save data until the due date. The system will save your entries between multiple visits. If you have any questions, please review the <u>Agency Guidance</u> , the <u>FAQ</u> , or email <u>JLARCPublicRecStudy@leg.wa.gov</u> . |                        |                | Why is this required? |  |  |
| A                                                                                                    | gency                  | Reporting Year |                       |  |  |
|                                                                                                    | Example Agency         | 2023           |                       |  |  |
| Begin with Baseline Data Change Reporting Status                                                                                                    |                        |                |                       |  |  |

1 of 16 Metrics Complete

## ENTERING METRIC DATA

#### Navigating the data entry

13

14

15

Metrics can be completed in any order. There are two ways to navigate through the forms:

- 1. Select View Next Metric at the top and bottom of the page to go to the next metric.
- 2. Select View Summary Page to view a list of all the metrics and their status.
  - a. Select Edit to the right of the metric status to add or change information.

NOTE: Be sure to save your entries. If you save, you can also log out of

| 2000                               | the system without lo                                                                                                    | osing any information.                                                                                                    | Next Metric   | <u>Return to Summary Pag</u> |
|------------------------------------|----------------------------------------------------------------------------------------------------|----------------------------------------------------------------------------------------------------|---------------|------------------------------|
| Each ag<br>You may e<br>questions, | gency will submit a single re<br>enter and save data until the due date. Th<br>, please review the <u>Agency Guidance</u> , the | eport. Reports are due by Monday, July 1, 2025<br>e system will save your entries between multiple visits. If you have any<br>FAQ, or email JLARCPublicRecStudy@leg.wa.gov. | Wh            | y is this<br>quired?         |
| Agency                             |                                                                                                    | Reporting Year                                                                                                    |               |                              |
| Example                            | e Agency 🗸 🗸                                                                                                    | 2024                                                                                                    |               |                              |
| This fo                            | rm still needs to be submitted to JLARC b                                                                                       | before the process is complete.                                                                                                    |               |                              |
| Review                             | w and Submit Change Reporting                                                                                                   | Status                                                                                                    |               |                              |
| 1 of 16 M                          | etrics Complete                                                                                                    |                                                                                                    |               |                              |
| Metric                             |                                                                                                    | Description                                                                                                    | <u>Status</u> |                              |
| 0                                  | Baseline data                                                                                                    |                                                                                                    | Complete      | Edit                         |
| 1                                  | Number of requests closed within five                                                                                           | e days                                                                                                    | Incomplete    | Edit                         |
| 2                                  | Number of requests where an estimat                                                                                             | ted response time beyond 5 days was provided                                                                                                    | Incomplete    | Edit                         |
| 3                                  | Average and median number of days                                                                                               | from receipt to final disposition                                                                                                    | Incomplete    | Edit                         |
| 4                                  | Number of requests for which additio                                                                                            | nal clarification was sought                                                                                                    | Incomplete    | Edit                         |
| 5                                  | Number of requests denied in part or                                                                                            | in full.                                                                                                    | Incomplete    | Edit                         |
| 6                                  | Number of requests abandoned by re                                                                                              | questers                                                                                                    | Incomplete    | Edit                         |
| 7                                  | Number of requests, by type of reque                                                                                            | isters                                                                                                    | Incomplete    | Edit                         |
| 8                                  | Percent of requests fulfilled electronic                                                                                        | ally compared to percent fulfilled by physical records                                                                                                    | Incomplete    | Edit                         |
| 9                                  | Number of requests where records w                                                                                              | ere scanned                                                                                                    | Incomplete    | Edit                         |
| 10                                 | Average estimated staff time spent or                                                                                           | n each request                                                                                                    | Incomplete    | Edit                         |
| 11                                 | Estimated total costs incurred                                                                                                  |                                                                                                    | Incomplete    | Edit                         |
| 12                                 | Number of claims filed alleging a viol                                                                                          | ation of Chapter 42.56 RCW                                                                                                    | Incomplete    | Edit                         |

Costs incurred litigating claims alleging a violation of Chapter 42.56 RCW

Estimated costs incurred managing and retaining records

Expenses recovered from requesters

Incomplete

Incomplete

Incomplete

Edit

Edit

#### General instruction for entering data

- 1. Respond to all questions on each form.
- 2. Some fields are automatically calculated from baseline data.
- 3. Optional comment boxes are available for each metric if you wish to provide additional explanation about the data being reported.
- 4. Select Save. Choose either Next Metric or Return to Summary to continue. You can choose Previous Metric to go back.

#### Detailed data descriptions are in the Metric Guidance document.

#### **REVIEWING AND SUBMITTING YOUR REPORT**

When you have completed all metrics in the report:

- 1. Select Review and Submit from the summary page.
- 2. Review the report. If all of the information is correct, select Submit Form to JLARC.
  - a. If the information is incorrect, return to the summary page and select edit to the right of the metric that needs correction.
  - b. You may print the report for your records by selecting Print.
- 3. Select OK to submit the report to JLARC.

Your report has been successfully submitted. You will want to print the confirmation screen using your browser's print button.

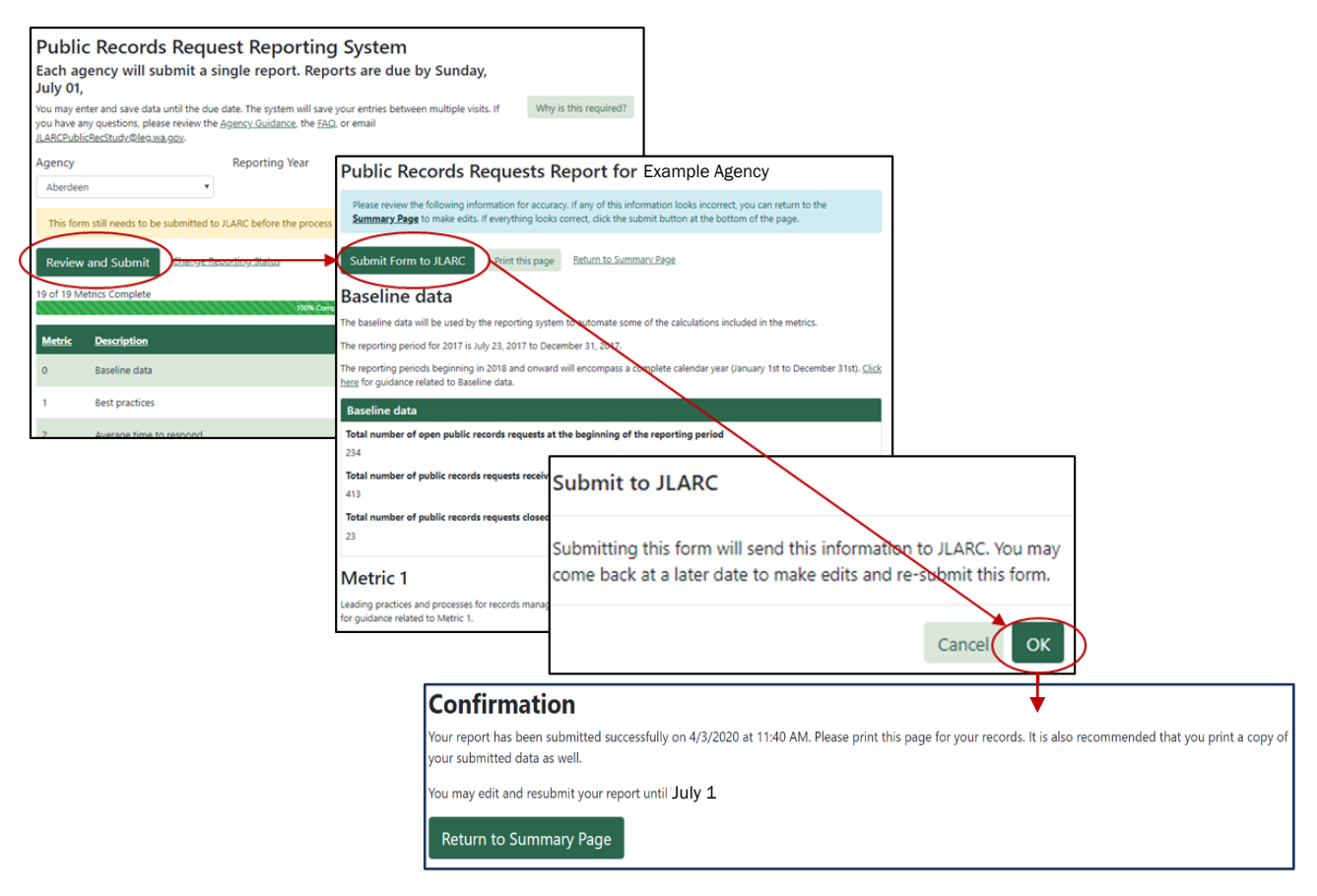

#### CHANGING THE REPORTING STATUS OR REPORT DATA AFTER SUBMISSION

The report may be edited and resubmitted until July 1 deadline. You also may change your reporting status.

Here's how:

- 1. Select Change Reporting Status.
- 2. A pop-up will prompt you to select which statement applies to your agency for the reporting period. Select either Met the \$100,000 threshold and will be reporting, Did not meet the \$100,000 threshold and will voluntarily be reporting, OR Did not meet the \$100,000 threshold and will not report. Select Save.
  - a. If you selected Met the \$100,000 threshold and will be reporting, OR Did not meet the \$100,000 threshold and will voluntarily be reporting, select Begin with Baseline Data to begin reporting.
  - b. If you selected Did not meet the \$100,000 threshold and will not report, select Submit reporting status to JLARC.
    - i. A pop-up will ask if you want to submit the information to JLARC. Select OK.
    - ii. Log out of the system.